# MANUAL DE USUARIO PROPIETARIOS

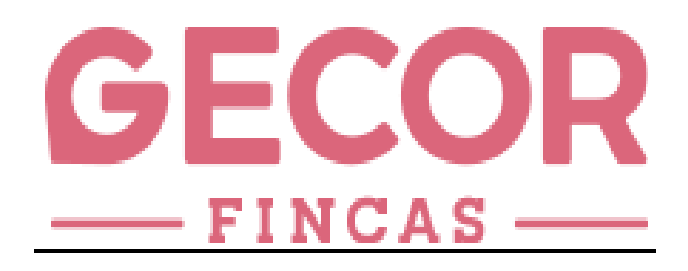

# DESCARGA, INSTALACION Y ALTA DE GECOR-FINCAS USO DE LA GESTION DE INCIDENCIAS PARA PROPIETARIOS

REF.GFMU/P/002 2023

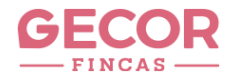

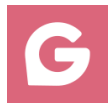

#### **1.-DESCARGA DE GECOR-FINCAS**

TELEFONO ANDROID ; EN "PLAY STORE" BUSCAR "GECOR FINCAS" Y DESCARGAR

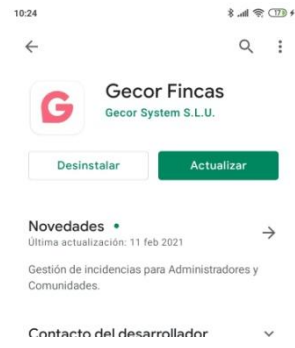

• TELEFONO IPHONE ; EN APP STORE BUSCAR BUSCAR "GECOR FINCAS" Y DESCARGAR

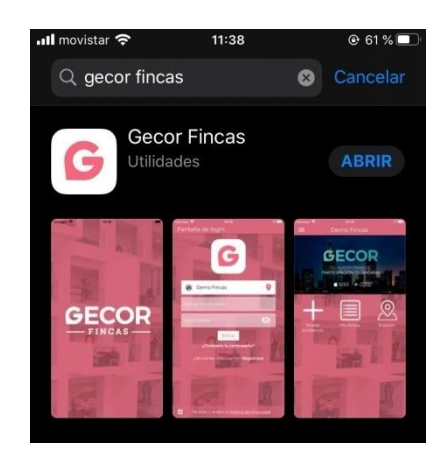

#### 2.-ALTA DE APLICACIÓN

Alta en la aplicación; elegir la opción "registrarse" a continuación seguir todos los pasos solicitados indicando como usuario el correo electrónico proporcionado a la administración

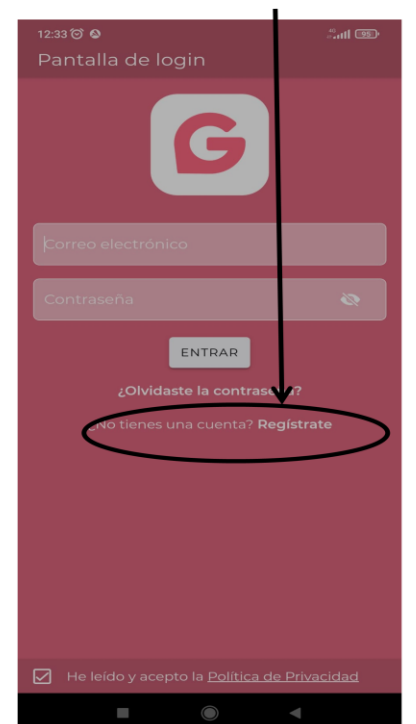

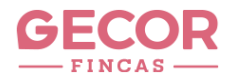

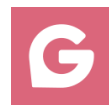

## 3.-USO DE LA APLICACIÓN

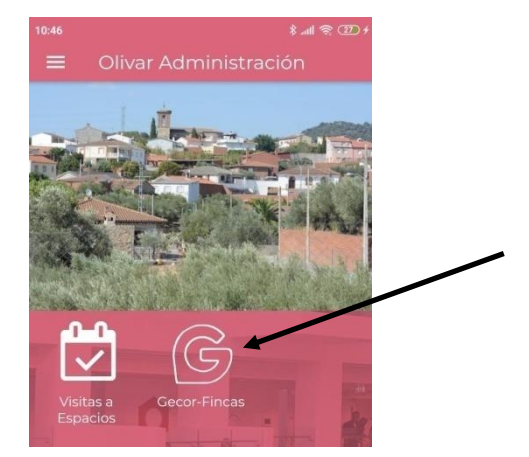

ALTA DE INCIDENCIAS
SELECCIONA "NUEVA INCIDENCIA"

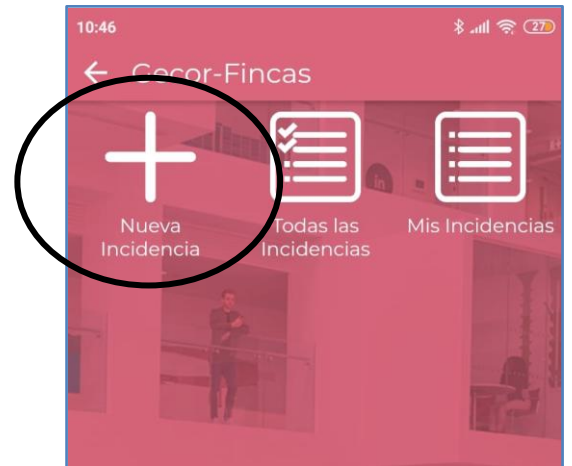

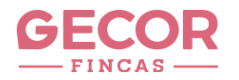

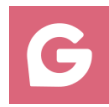

## SELECCIONA "TIPO DE INCIDENCIA"

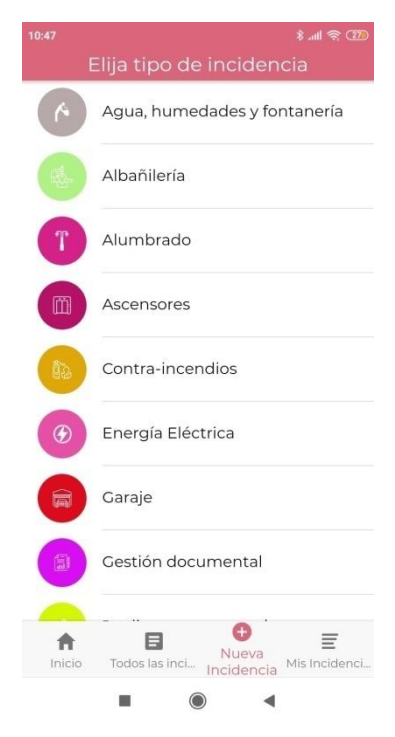

SELECCIONA "LA INCIDENCIA"

|                               | dl 😤 💷 |  |
|-------------------------------|--------|--|
|                               |        |  |
| Q Buscar                      |        |  |
| Caraje                        |        |  |
| Cierra muy rápido             | 0      |  |
| Hace ruido al abrir o cerrar  | 0      |  |
| Motor con ruido               | 0      |  |
| No abre la entrada garaje     | 0      |  |
| No abre la salida garaje      | 0      |  |
| No funciona llave magnética O |        |  |
| No funciona mando             |        |  |
| Otros                         | 0      |  |
| Portazos al abrir/cerrar      | 0      |  |
| Puerta descolgada             | Mo     |  |
| Se queda abierta la entrada   | 0      |  |
|                               |        |  |

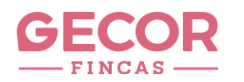

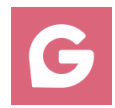

### INSERTA FOTO CON LA CAMARA O DESDE LA GALERIA DEL TELEFONO

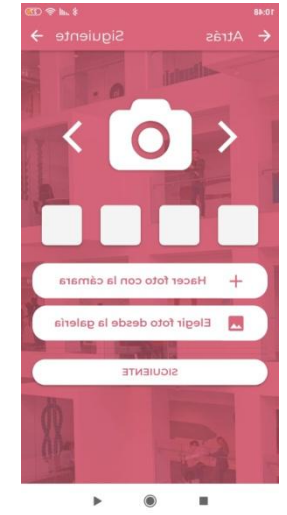

### LA APLICACIÓN DETECTA DE MANERA AUTOMATICA SU COMUNIDAD

#### RELLENA EL CAMPO DESCRIPCION, CON DATOS AMPLIADOS DE LA INCIDENCIA

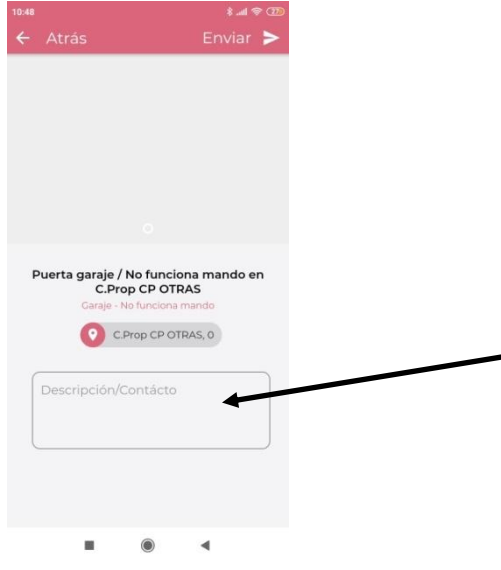

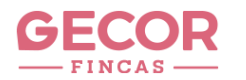

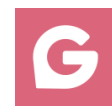

## PULSAR "ENVIAR"

|                                      | $\frown$                                |  |
|--------------------------------------|-----------------------------------------|--|
|                                      | CD \$ In. \$                            |  |
|                                      | Enviar >                                |  |
|                                      |                                         |  |
|                                      |                                         |  |
| Puerta garaje / No funciona mando en |                                         |  |
| C.Prop CI                            | OTRAS                                   |  |
| Garaje - No tur                      | ciona mando                             |  |
| C.Prop                               | CP OTRAS, 0                             |  |
|                                      |                                         |  |
| Drucha                               |                                         |  |
| Prueba                               |                                         |  |
|                                      |                                         |  |
|                                      |                                         |  |
|                                      |                                         |  |
|                                      |                                         |  |
| <u> </u>                             |                                         |  |
| > Prueba Prue                        | bas Prueban 🌵                           |  |
| $a^{1} w^{2} a^{3} r^{4} t^{5}$      | $v^{6}$ $u^{7}$ $i^{8}$ $o^{9}$ $n^{0}$ |  |
| qweit                                | yuiop                                   |  |
| asdfo                                | hiklñ                                   |  |
| u o u i g                            |                                         |  |
| ↑ z x c v                            | bnm 🖾                                   |  |
|                                      |                                         |  |
| ?123 , 😳                             | . 🔶                                     |  |
|                                      |                                         |  |
|                                      |                                         |  |

 COMO VER LAS INCIDENCIAS DE SU COMUNIDAD SELECCIONA "TODAS LAS INCIDENCIAS"

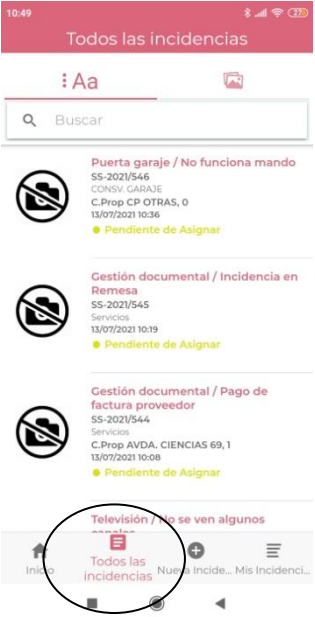

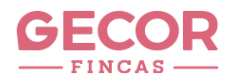

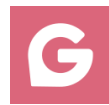

#### SELECCIONA LA INCIDENCIA A CONSULTAR

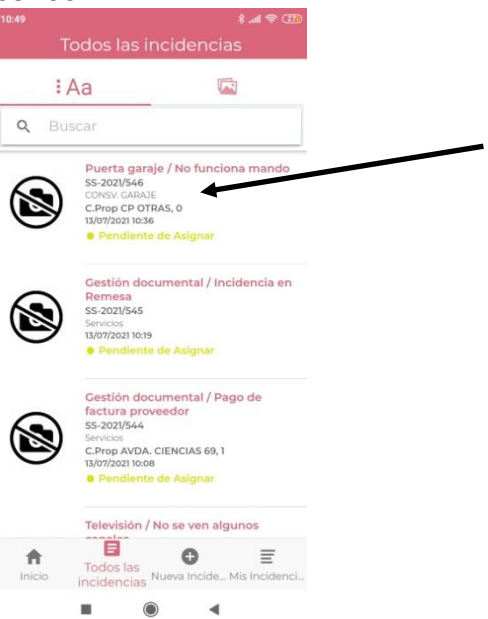

## PARA VER COMENTARIOS Y AMPLIAR INFORMACION PULSAR EN "SEGUIMIENTO"

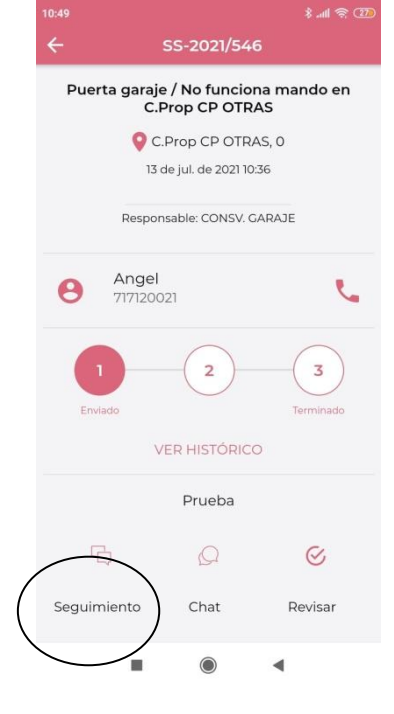

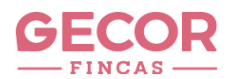

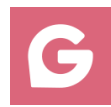

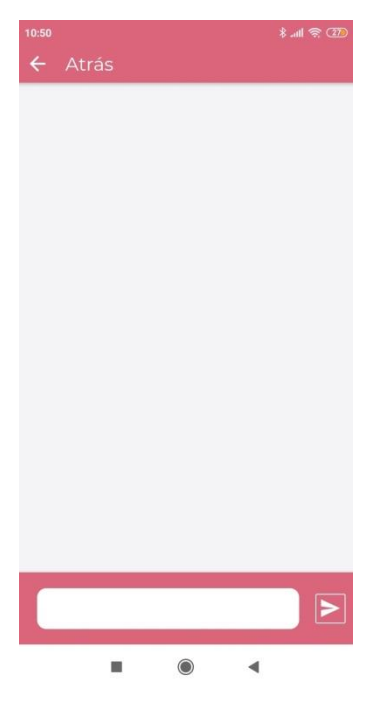

 FINALIZACION DE INCIDENCIAS
Las incidencias finalizadas le llegaran a su correo electrónico y desaparecen del panel "todas las incidencias"